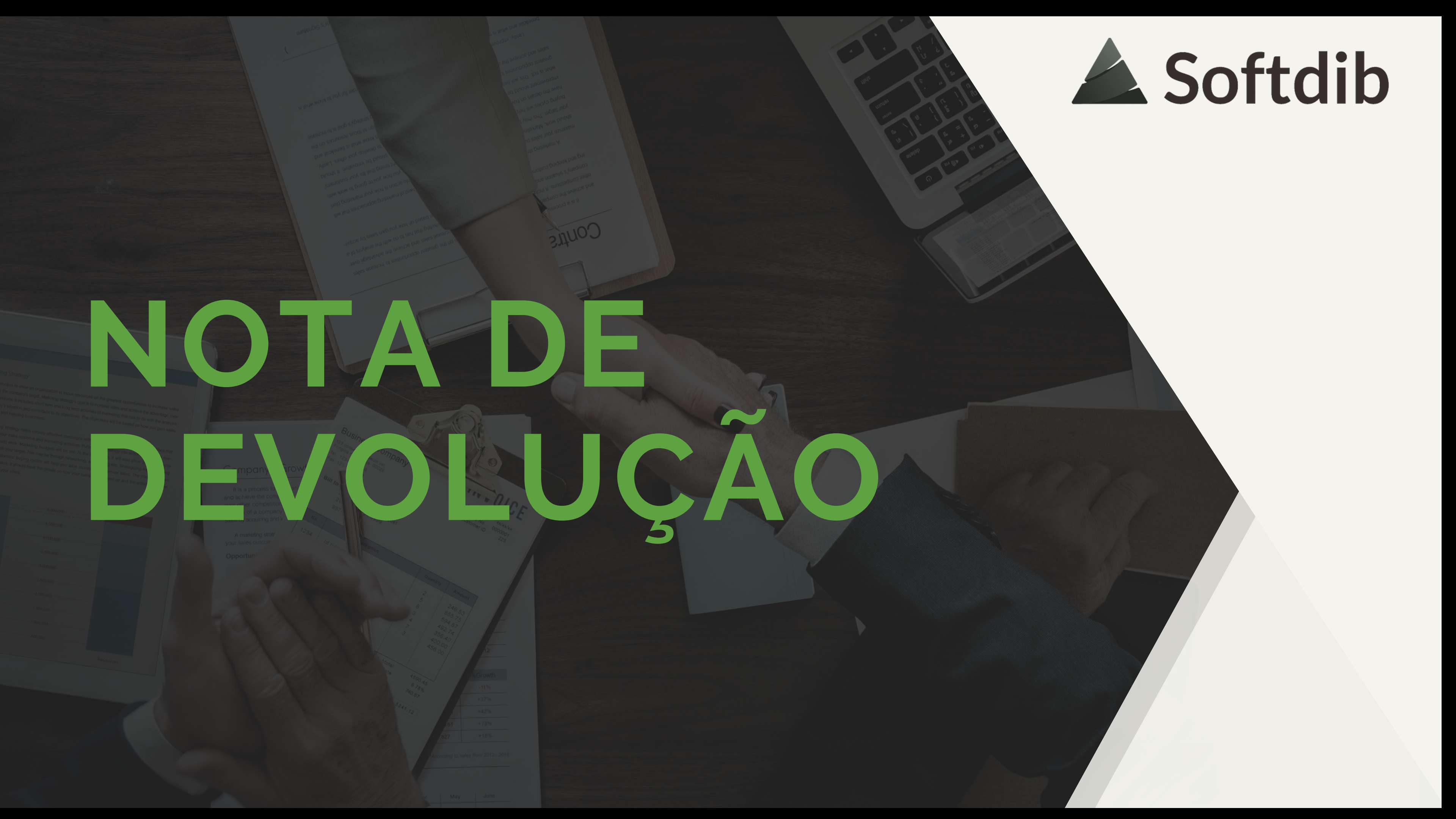

### ESSE MATERIAL FOI DESENVOLVIDO PELA EQUIPE SOFTDIB

**TODOS OS DIREITOS RESERVADOS** 

 $\bigcirc$ 

Breve apresentação sobre funcionalidade

Guia com telas ilustrativas

Caso você não ache o caminho através do menu descrito, entre parênteses está escrito o nome do programa

A leitura desse material dura em média 4 minutos

Qualquer dúvida entre em contato com nossa equipe através do Suporte ao Cliente

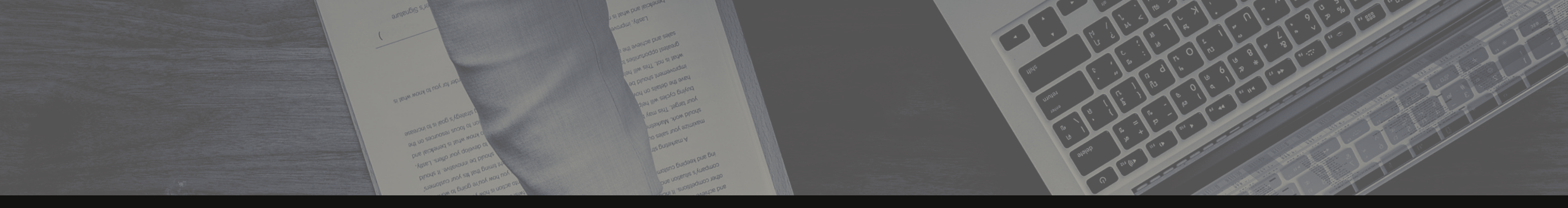

### PARA QUE SERVE?

## Basicamente para anular uma operação de compra e venda.

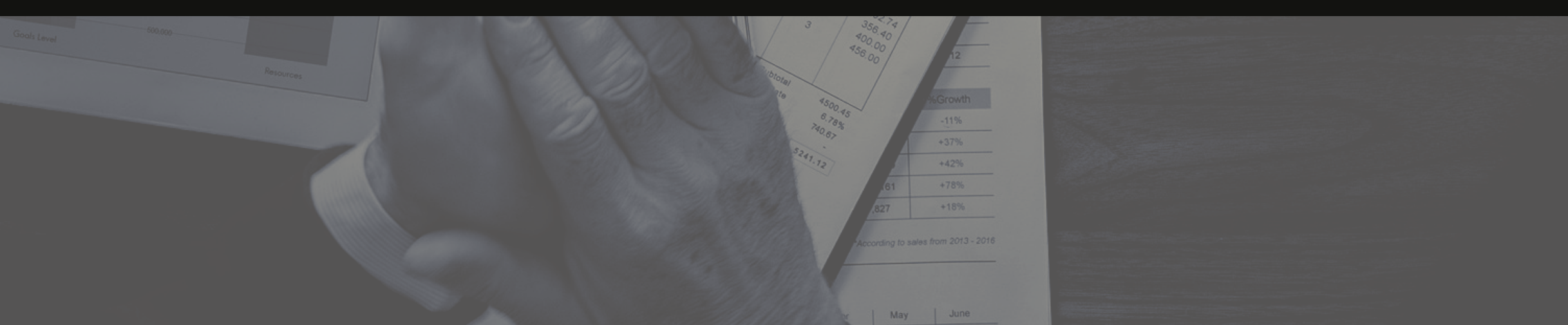

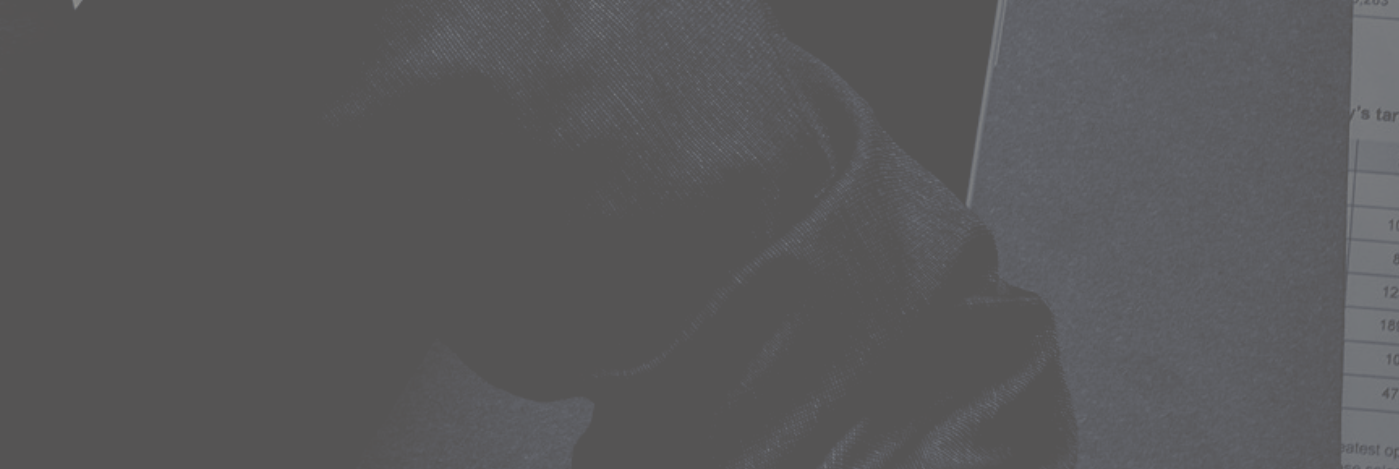

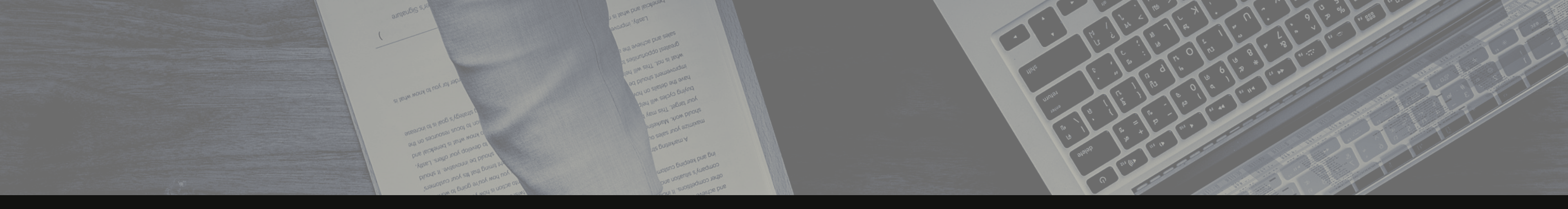

### PARA QUE SERVE?

Basicamente para anular uma operação de compra e venda.

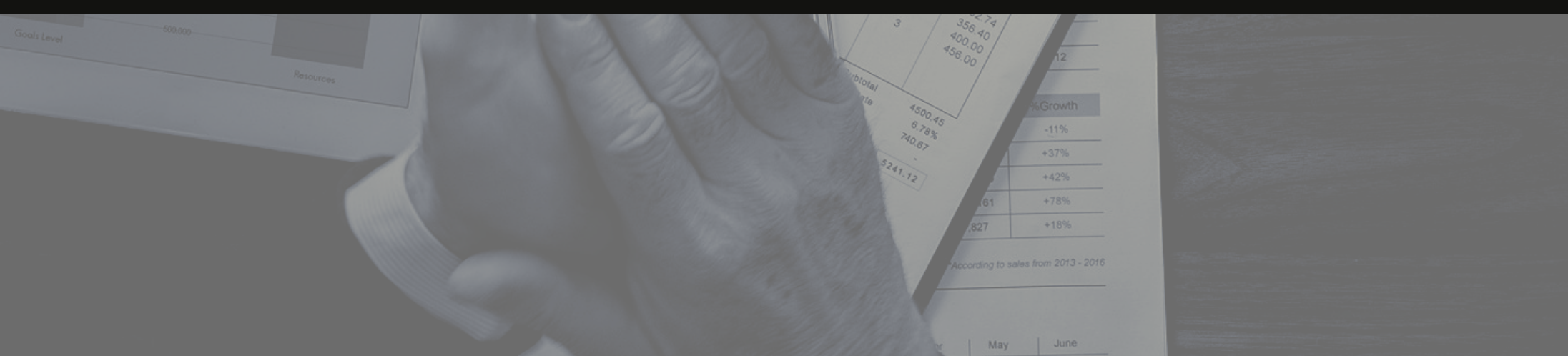

# ENTÃO VAMOS LÁ!

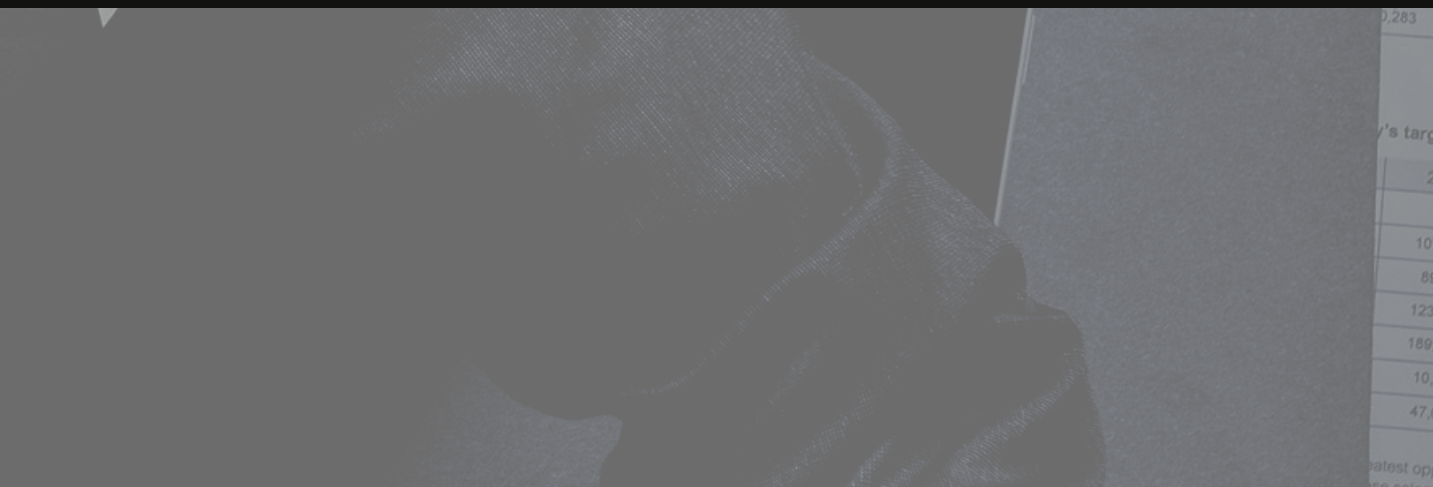

Existem duas maneiras para fazer uma nota de devolução, nessa primeira parte iremos ensinar a maneira importando a nota.

Para iniciar o processo, você deve acessar SVE-31-01 Central de Emissão Notas (SVE820) e clicar em Nota Fiscal (o ícone em amarelo)

| SVE820 X                            |                                       |                         |               |
|-------------------------------------|---------------------------------------|-------------------------|---------------|
| SVE820 - Gerar Notas Fiscais        | Empresa: 001 SOFTDIB INFORMÁTICA LTDA | Filial: 001 SOFTDIB INF | ORMATICA LTDA |
| Impressora R                        |                                       |                         | ECE -         |
| Data Nota Fiscal 18/12/2018         |                                       |                         | PDV :-        |
| Data Saída 18/12/2018 Hora Saída    |                                       |                         | Serie : NE    |
| 🗹 Imprimir Data/Hora de Saída na NF | ☑ Imprimir Pesos na NF                |                         | Deposito :-   |
|                                     |                                       |                         |               |
|                                     |                                       |                         |               |
|                                     | \$<br>                                | 6-0                     |               |
|                                     | Nota Fiscal                           | Loja                    | Central En    |
|                                     |                                       | •                       |               |

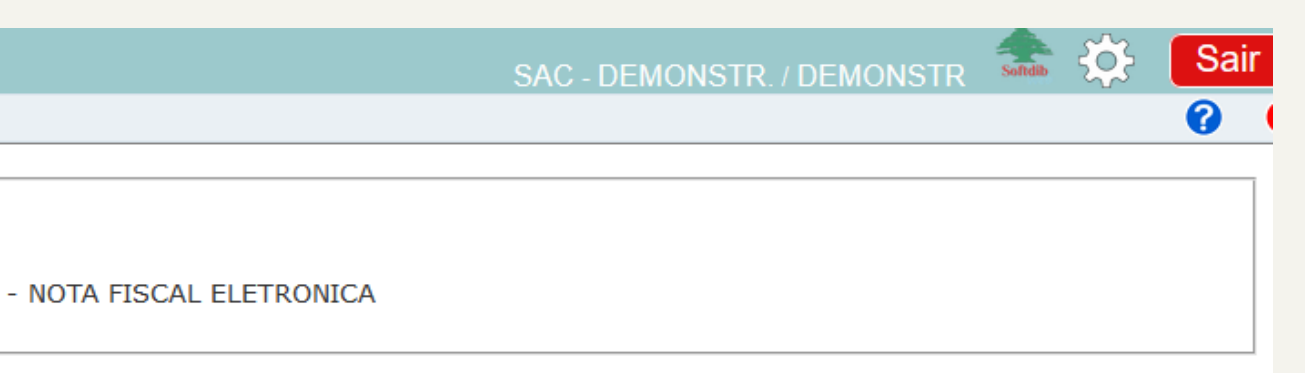

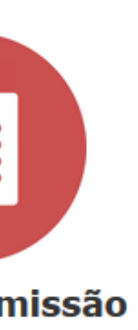

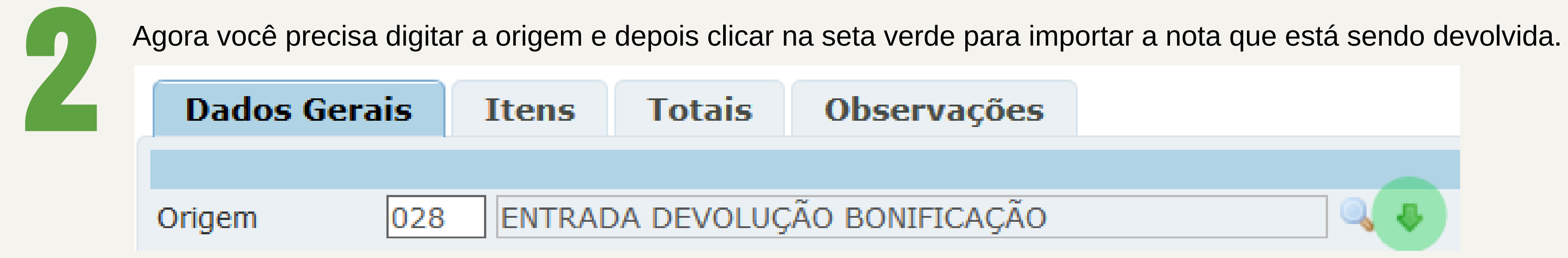

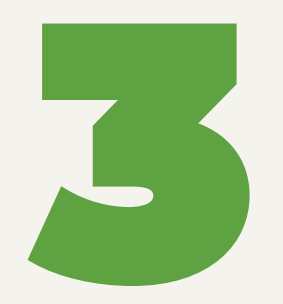

Nessa tela você precisa informar o Tipo Docto, Emitente NF e NRO/ Série NF Após isso é só clicar em Confirmar Importação

**Obs**: mesmo importando a nota você deve verificar a **condição de pagamento** que deseja.

|               |        | PDV:               | DEP:                | SR: NE  | Ult NF: 000079102     |                    |            |            |     |  |
|---------------|--------|--------------------|---------------------|---------|-----------------------|--------------------|------------|------------|-----|--|
| Dados Gera    | ais I  | tens Totais        | Observações         |         |                       |                    |            |            |     |  |
|               |        |                    |                     |         |                       | Dados Gerais       |            |            |     |  |
| Origem        | 028    | ENTRADA DEVOLUÇÃ   | O BONIFICAÇÃO       | ه 🎝     |                       | Operação           | 1-Gerar NF | ✓ Qtde NFs |     |  |
| Cliente       |        |                    |                     | 🔍 💷     |                       | Consumo Final      |            |            |     |  |
| Vendedor      |        |                    |                     |         |                       | Nro OC             |            |            |     |  |
| Condição Pgto |        | Importar Docto Bas | se                  |         |                       |                    |            |            | 2 3 |  |
| Tipo Frete    | 2-Dest | Tipo Docto         | 9 - Nota Fiscal 🗸   | Тіро    | Endereço 1 - Faturame | nto 🗹 🛛 Atualiza P | Pedido     |            |     |  |
| Transportador |        | Pedido             | Q                   |         |                       |                    |            |            |     |  |
|               |        | Ordem de Compra    | a 🔍                 |         |                       |                    |            |            |     |  |
| CFOP/Aux/Cme  | 1949   | Ordem Expedição    |                     |         |                       |                    |            |            |     |  |
| Tributação    | ICMS   | Emitente NF        | F00925 Nome do for  | necedor |                       |                    |            |            |     |  |
|               | PIS S- | Nro/Serie NF       | 000018549 / 1       | -       |                       |                    |            |            |     |  |
| Nro/Série NF  |        |                    | Confirmar Importaçã | 10      |                       |                    |            |            |     |  |
| Nro/Data DI   |        |                    |                     |         |                       |                    |            |            |     |  |
| Exportador    |        |                    |                     |         |                       |                    |            |            |     |  |
|               |        |                    |                     |         |                       |                    |            |            |     |  |
|               |        |                    |                     |         |                       |                    |            |            |     |  |
|               |        |                    |                     |         |                       |                    |            |            |     |  |
|               |        |                    |                     |         |                       |                    |            |            |     |  |
|               |        |                    |                     |         |                       |                    |            |            |     |  |

Verifique se no campo "**Nro/Série NF Ref/Dev**" tem informado o nº da nota de referência (a nota que está sendo devolvida). Confira os *Itens* e os *Totais* da sua nota e se estiver tudo correto é só clicar em **Emitir NF** 

Obs: Se você não quiser devolver todos os itens da nota, clique 2x no item que não deve ser devolvido, altere o "tipo item" para cancelado e clique em "adicionar item"

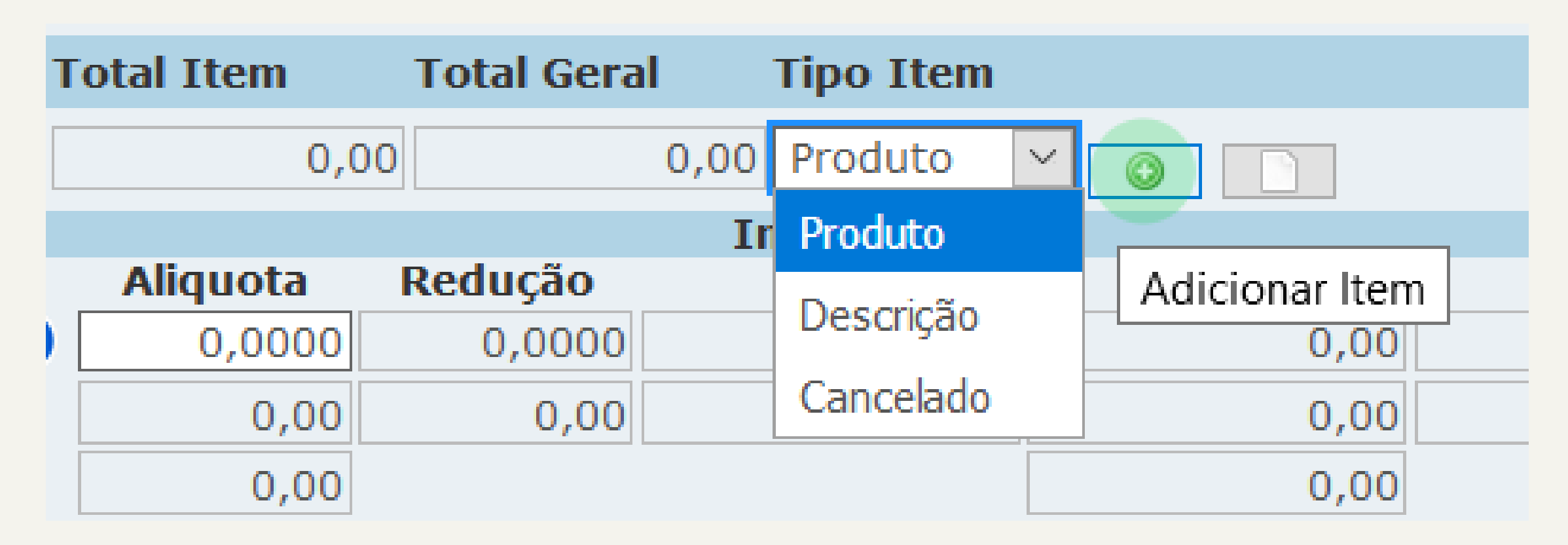

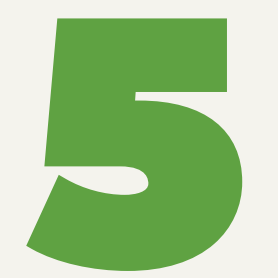

Após clicar em Emitir NF você já terminou esse processo. Agora você deve entrar no SNF-02-01 Portal NF-e (SNF804) e visualizar se sua nota foi autorizada.

Obs: Caso queira imprimir a nota é só selecionar a nota e clicar no botão DANFE (na parte inferior da tela)Obs2: Caso sua nota não esteja no Portal NF-e, acesse SVE-31-01 Central de Emissão Notas (SVE820) eentre na Central Emissão (ícone vermelho).Altere situação e situação NF-e para TODAS, procure sua notae veja o status em que se encontra a operação.Depois a nota também pode<br/>ser consultada no SVE 31-05<br/>- Consulta Notas Fiscais<br/>(SVE606)

### marketing Strategy

### and achieve the compose in

of a news

by acquiring and keeps

A set of the set of the set of th

will maximize with each will be conver-

keep pina shaes ourcome and markeep acrosses. Futting your strategy into account work, Marketing approaches a poing to account work. Marketing budgets will be set. At the same time, it will also show your on that dis your costoners' buying cycles with help you asse money and maximum each at buying on the should be innovative. It should have the details on how your and maximum each after their long to develop your others.

Balance sheet

### OS PRÓXIMOS PASSOS SÃO DESTINADOS PARA QUEM DESEJA APRENDER A EMITIR A NOTA DE DEVOLUÇÃO MANUALMENTE

As duas maneiras possuem o mesmo resultado. Você deve optar pela maneira que for de sua preferência

| 68.790<br>176.819<br>899.870<br>121.000<br>421.045<br>179.984<br>690.144<br>279.981<br>98.420<br>244.353<br>75.380<br>845.579<br>263.980<br>45.000<br>45.000<br>45.000<br>45.790<br>278.981<br>278.981<br>278.981<br>278.981<br>278.284                                                                                                    |                              |
|----------------------------------------------------------------------------------------------------|------------------------------|
|                                                                                                    |                              |
| or de la constant de la constant de |                              |
|                                                                                                    |                              |
| 15 <u>2018</u><br>312 108,287                                                                                                    |                              |
| 018 01,938   739 125,819   7.128 278,161   7.283 11,827                                                                                                    | +37%<br>+42%<br>+78%<br>+18% |
| /'s target.                                                                                                    |                              |
| 8,714<br>107,812 1                                                                                                    | 39,912<br>08,287             |

atest opportunities to increase sales ise sales and achieve the advantage of marketing that has to do with the actives will be based on how you cain O programa utilizado é o mesmo que usamos para importar a nota. Você deve acessar SVE-31-01 Central de Emissão Notas (SVE820).

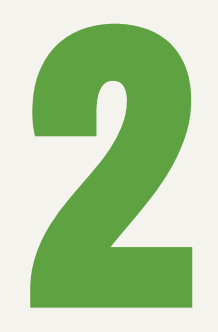

Na aba Dados Gerais você obrigatoriamente precisa preencher os campos:

- Origem
- Cliente
- Vendedor
- Condição de pagamento
- Nro/Série NF Ref/Dev ( o nº da nota que está sendo devolvida )

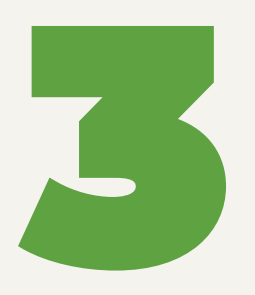

Na aba Itens, você precisa adicionar os itens que deseja devolver da sua nota.

Mas antes você precisa saber se é preciso vincular esses itens com a NF Remessa.

Favor verificar o próximo anexo com a explicação necessária.

### QUANDO A NOTA PRECISA DE NF REMESSA:

- Quando for uma nota de devolução de entrada, pois assim é preciso recuperar o custo médio da saída através da NF Remessa.

- Entrada de devolução deve ter CME com inicio 1.

- Quando for uma nota de devolução referente a retorno de remessa.

- Retorno de remessa deve ter CME com início 2.

### **QUANDO A NOTA NÃO PRECISA TER NF REMESSA:**

- Quando for uma nota de devolução de saída

-Devolução de compra deve ter CME com inicio 2.

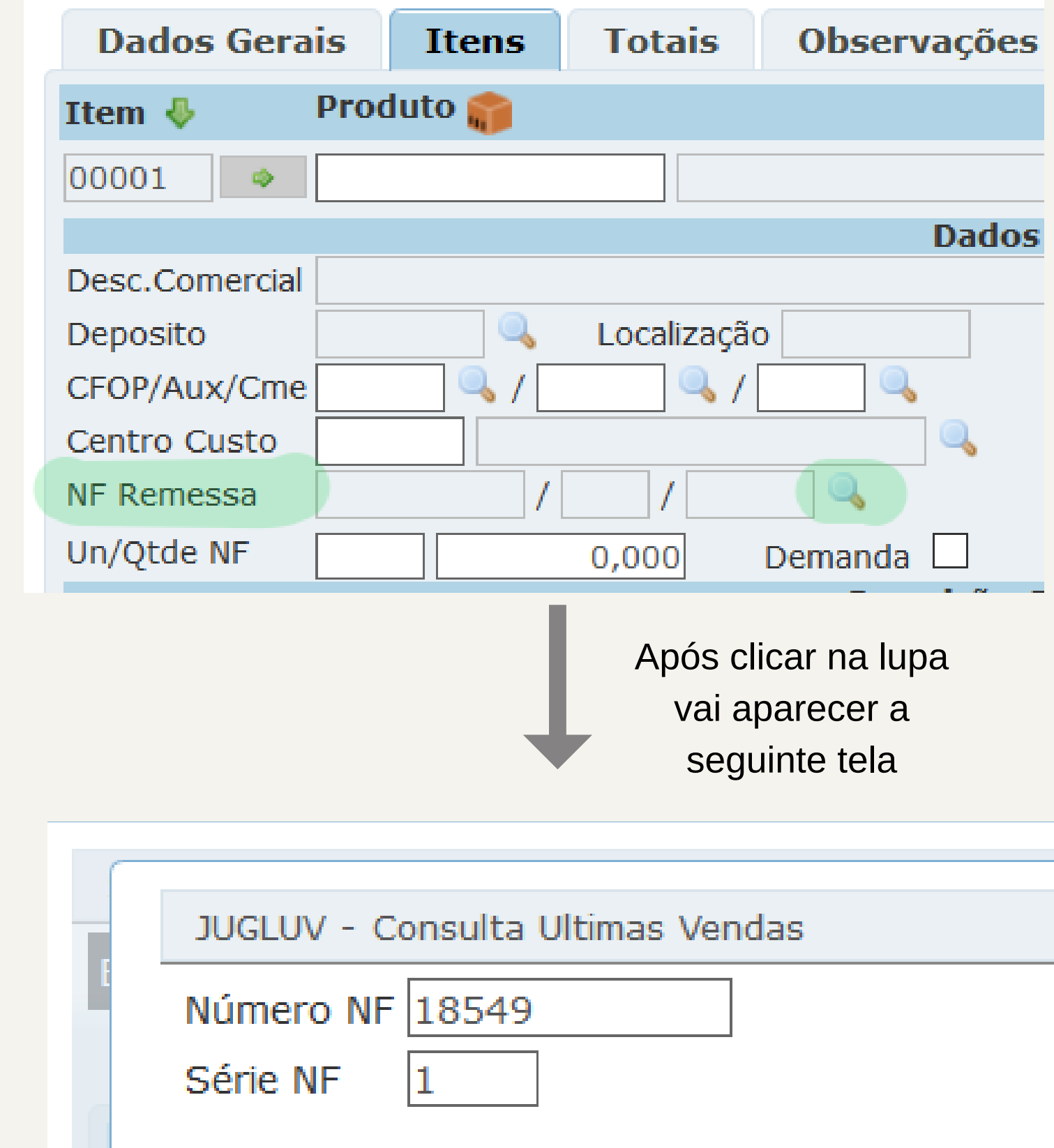

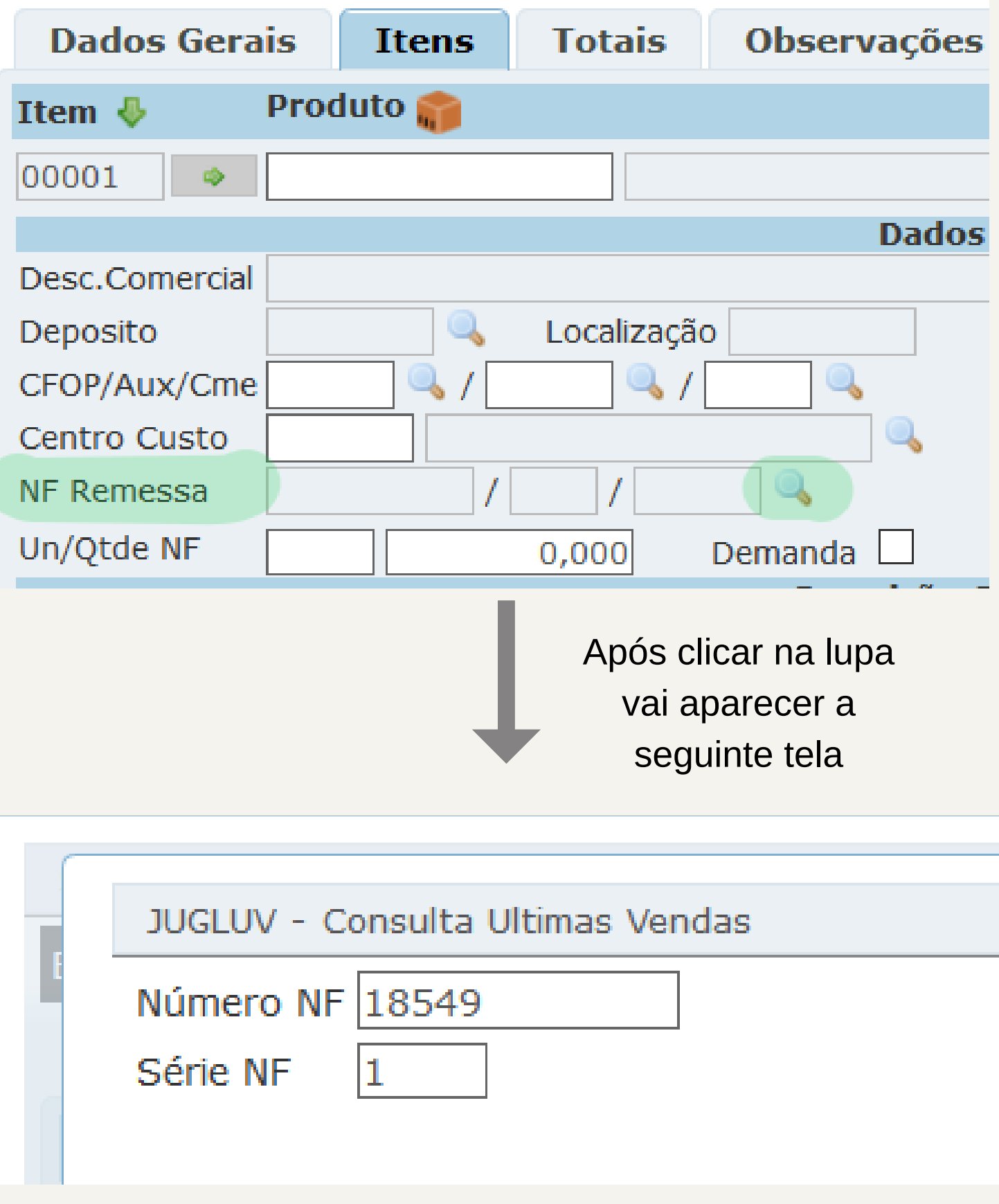

Colocar número e série da nota que está sendo devolvida

### COMO VINCULAR A NF REMESSA NO ITEM

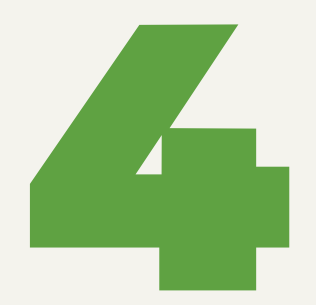

Agora se você precisa relacionar a NF Remessa, é só adicionar os itens clicando direto na lupa da NF Remessa.

Se você não precisa vincular com a NF Remessa, é só adicionar o item normalmente preenchendo:

- -Produto
- -Qtde
- -Valor Unit
- E clicar no botão adicionar item (ícone em verde
- com símbolo + )

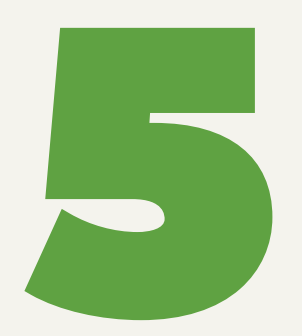

Após clicar em Emitir NF você já terminou esse processo. Agora você deve entrar no SNF-02-01 Portal NF-e (SNF804) e visualizar se sua nota foi autorizada.

**Obs**: Caso queira imprimir a nota é só selecionar a nota e clicar no botão DANFE (na parte inferior da tela) Obs2: Caso sua nota não esteja no Portal NF-e, acesse SVE-31-01 Central de Emissão Notas (SVE820) e entre na Central Emissão (ícone vermelho). Altere situação e situação NF-e para TODAS, procure sua nota e veja o status em que se encontra a operação.

### Agradecemos sua atenção

Esperamos que o material tenha ajudado. SOFTDIB Marechal Floriano Peixoto, 5303

Couples

Curitiba - Paraná

EMAIL softdib@softdib.com.br

CONTATO (41) 3276 - 6457